## How to use the Copier Address Book:

## Copier #1

Copier #2

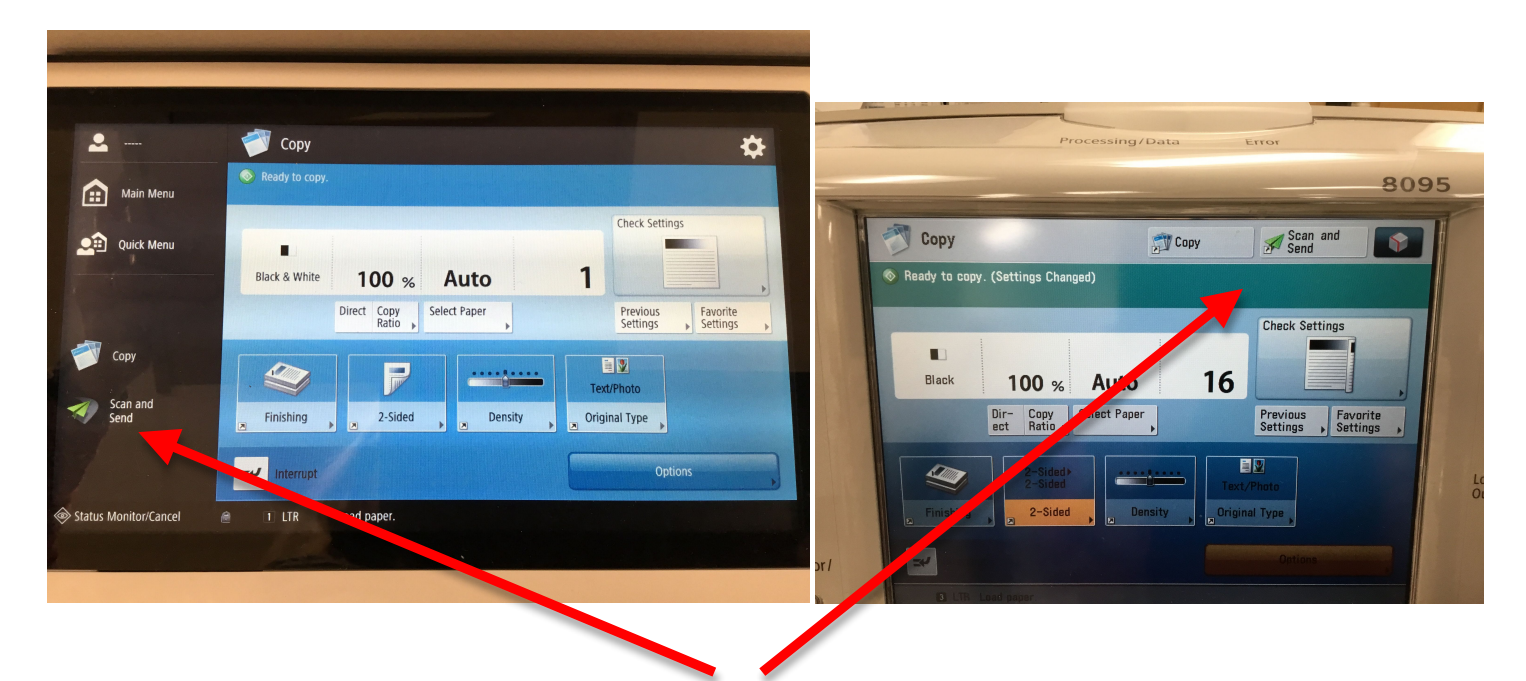

Both copiers have a quick button to the "Scan and Send" button.

| <u>.</u>    | Scan and Send                             | *                                      |
|-------------|-------------------------------------------|----------------------------------------|
| 🔒 Main Menu | Specify the destinations.                 | 12/04/201<br>10:13 AM                  |
| Quick Menu  |                                           | Previous Favorite<br>Settings Settings |
| 1           |                                           | Auto (Color/Gray)                      |
|             | Address Book One-Touch New De             | estination 300x300 dpi                 |
|             |                                           | 合 Auto Size                            |
| 😈 Сору      | Mobile<br>Portal                          | PDF (Compact)                          |
| Scan and    |                                           | 2-Sided Original                       |
| Send        | Specify Destinations Details Delete Dest. | Cc<br>Bcc                              |
|             |                                           | Options                                |

Select "Address Book".

|   | Idress Book (Loca | l)>      |        |            |          |                   |
|---|-------------------|----------|--------|------------|----------|-------------------|
|   | •                 | <b>N</b> |        | All Addres | s Lists  | To LDAP<br>Server |
| 1 | ype Name          |          | Destin | ation      |          | 1                 |
|   |                   |          |        |            |          |                   |
|   |                   |          |        |            |          |                   |
|   |                   |          |        |            |          |                   |
|   |                   |          |        |            |          |                   |
|   |                   |          |        |            |          | Register<br>/Edit |
|   |                   |          |        |            |          |                   |
|   |                   |          |        |            |          |                   |
|   |                   |          |        |            | Dest.: 0 |                   |

Select "To LDAP Server".

|                   | NEWULM -                      | To Local                           |
|-------------------|-------------------------------|------------------------------------|
| Tuno Name         | Destination                   |                                    |
| Aaron Fortwengler | afortwengler@newulm.k12.mn.us | Specify E-Mail<br>Address as I-Fax |
| Abby Bachman      | abachman@newulm.k12.mn.us     |                                    |
| Abigail Dubois    | adubois@newulm.k12.mn.us      |                                    |
| Accounts Pavable  | accountspayable@newulm.k12    |                                    |
| Adam Kluver       | akluver@newulm.k12.mn.us      | -                                  |
| Adam Slander      | aslander@newulm.k12.mn.us     | Search by                          |
| Atton Smestad     | asmestad@newulm.k12.mn.us     | Conditions                         |
| Alton Silesta-    | Dest.: 0                      | C and by                           |
|                   |                               | Search by<br>Name                  |
| All               |                               |                                    |
|                   |                               | OK J                               |
| × Cancel          |                               |                                    |
|                   |                               |                                    |
| 1 LTR Load paper. |                               |                                    |

All district email accounts will appear on screen by first name. Select "Search by Name".

| Main Menu        | angį                                                  |
|------------------|-------------------------------------------------------|
| Quick Menu       | Alphanum. Char.                                       |
| -                | $\begin{array}{c ccccccccccccccccccccccccccccccccccc$ |
| Сору             | a s d f g h j k l ; '                                 |
| Scan and<br>Send | · Z X C V b n m , . / @ -   Shift Caps   Space        |
|                  | X Cancel OK                                           |

Enter the **<u>FIRST NAME</u>** in the search box... **3 letters** will do. Click "OK".

| <address (ldap="" book="" server)=""></address> |                            |                         |
|-------------------------------------------------|----------------------------|-------------------------|
|                                                 | NEWULM 🗸                   | To Local                |
| ✓ Type Name                                     | Destination                |                         |
| Angela Anderson                                 | aanderson@newulm.k12.mn.us | Specify E               |
| Angela Goetz                                    | agoetz@newulm.k12.mn.us    | Address a               |
| 🗸 🛄 Angela Hoek                                 | ahoek@newulm.k12.mn.us     |                         |
| Angela Schlie                                   | aschlie@newulm.k12.mn.us   |                         |
| Angela Zeig                                     | azeig@newulm.k12.mn.us     |                         |
|                                                 |                            | Search by<br>Conditions |
|                                                 | Dest.: 1                   |                         |
| All ang                                         |                            | Search by<br>Name       |
|                                                 |                            |                         |
| × Cancel                                        |                            | OK                      |

Select name or names. Click "OK".

| Ready to send.       |                        |                      |                  | 12/04/20<br>10:15    | 017<br>AM |
|----------------------|------------------------|----------------------|------------------|----------------------|-----------|
| Destinations : 1     | ahoek@newulm.k12.mn.us | Previous<br>Settings | •                | Favorite<br>Settings | •         |
|                      |                        |                      | Auto (0          | Color/Gray)          | •         |
|                      |                        |                      | 300x30           | 00 dpi               | •         |
|                      |                        | 8                    | Auto S           | ize                  | •         |
|                      |                        | PDE                  | PDF (C           | iompact)             | •         |
|                      |                        | 4                    | 2-Side           | d Original           | •         |
| Specify Destinations | Details Delete Cc      |                      | Differ<br>Origin | ent Size<br>nals     | •         |
|                      |                        |                      | Opt              | ions                 |           |

Scanning options available on side menu: color, 2-sided, paper size, etc... Copier is now ready to scan and send your document.

|                     |                                     |                                                                                                    |                                                                  |                                                                                                    | -                  | Settings/<br>Registration                                                                                  | Energy<br>Saver                                                                          |
|---------------------|-------------------------------------|----------------------------------------------------------------------------------------------------|------------------------------------------------------------------|----------------------------------------------------------------------------------------------------|--------------------|----------------------------------------------------------------------------------------------------|------------------------------------------------------------------------------------------|
| <b>▲</b>            | 🦳 🛷 Scan                            | and Send                                                                                                   |                                                                  |                                                                                                    | **                 | ABC                                                                                                    | DEF                                                                                      |
|                     | Ready to se                         | nd.                                                                                                    |                                                                  | 12/0<br>10                                                                                                    | 15/2017<br>1:36 AM | (1)                                                                                                    | ) (3) 📼                                                                                  |
| Copy                | Destinations<br>Angela<br>Specify I | <scan and="" send=""><br/>Press the [Start] key to scan the ne<br/>Grayscale 100%<br/>Pages<br/>1 -</scan> | xt original.<br>Auto<br>LTR<br>Destinations<br>→ 1 ⊡<br>Start Se | Change , lor/G<br>Settings , lor/G<br>dpi<br>npa<br>origination<br>Stitution<br>Stitution<br>Stit | e<br>js            | GHI<br>PQRS<br>7<br>X<br>X<br>X<br>X<br>X<br>X<br>X<br>X<br>X<br>X<br>X<br>X<br>X<br>X<br>X<br>X<br>X<br>X | MNO<br>MNO<br>MXYZ<br>B<br>9<br>()<br>()<br>()<br>()<br>()<br>()<br>()<br>()<br>()<br>() |
| atus Monitor/Cancel | e 🖋 Send                            | Waiting to scan                                                                                            |                                                                  |                                                                                                    |                    | Processing/                                                                                                | Mai<br>Error Pow                                                                         |
| -                   |                                     |                                                                                                    |                                                                  |                                                                                                    |                    |                                                                                                    |                                                                                          |

Use the green "Start" button to scan your page or pages. Once done scanning, select the "Start Sending" button to send email. Return screen back the "Copy" when done.